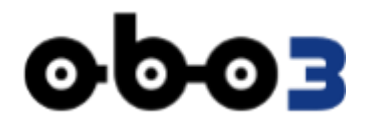

# Инструкция по регистрации и работе Перевозчика в мобильной версии ОБОЗ

Январь 2022

Тренд современного интернета в росте мобильных пользователей, тех пользователей, которые посещают сайты с помощью браузеров своих мобильных телефонов и планшетов. Специфика мобильных посетителей для разработчиков сайтов заключается в небольшом размере экранов их мобильных устройств и в отсутствии мыши. Это влечет необходимость адаптации дизайна сайтов под эти особенности чтобы сохранить удобство пользования сайтом без потери функциональности.

Поэтому, ОБОЗ имеет мобильные версии личных кабинетов участников, в которых поддерживается лаконичный дизайн, учитывается сенсорность и вертикальность экрана, не теряется юзабилити.

### 1 РЕГИСТРАЦИЯ

Для регистрации в мобильной версии необходимо в браузере мобильного устройства набрать адрес:

#### https://app.oboz.com/pwa-lk/login

На открывшейся странице следует нажать кнопку [Регистрация] (а кнопка [Вход] — для уже зарегистрированных пользователей).

Откроется форма с полями для их заполнения и для каждого поля по мере заполнения будет возникать подсказка справа.

| кажите, пожалуиста, ва<br>онтактные данные                                      | аши Эл<br>Ис<br>ма | ектронная почта<br>пользуйте только нижний реги<br>ленькие латинские буквы.                                                 | истр —                |
|---------------------------------------------------------------------------------|--------------------|----------------------------------------------------------------------------------------------------|-----------------------|
| Электронная почта<br>Будет использоваться для вх                                | ода Ад             | рес электронной почты долже<br>гуальным. На него мы отправы<br>оверочное письмо со ссылкой<br>горуго вам напо булет уликуут | ен быть<br>им<br>, на |
| Номер моб. телефона ⊙<br>+7 (999) 999-99-99<br>Полу                             | чить SMS           | Дальше                                                                                                    | 1/3                   |
|                                                                                 |                    |                                                                                                    | - An                  |
| анные о вашей организ                                                           | зации              |                                                                                                    |                       |
| анные о вашей органи:<br><sup>трана регистрации ©</sup><br>Российская Федерация | зации              |                                                                                                    |                       |

Рис. 1 Форма регистрации

Можно все время держать подсказку на экране, последовательно заполняя поля и нажимая кнопку [Дальше], а можно закрыть подсказку по кнопке [x] и работать с формой без нее.

Прежде всего необходимо вбить свой адрес электронной почты и номер мобильного телефона, после чего нажать кнопку [Получить SMS].

На мобильный телефон придет SMS с пин-кодом, которой надо ввести в соответствующее поле.

Ввод ИНН также обязательное поле. После ввода ИНН и нажатия кнопки [Проверить] система осуществит проверку и выдаст результат в виде данных владельца ИНН.

| ИНН 623102285906 ИНН существует                                                                                                    |                                                                                                    |
|----------------------------------------------------------------------------------------------------|----------------------------------------------------------------------------------------------------|
| Владиславович ×<br>ИНН: 623102285906 КПП: —<br>ОГРН: 310623409700035 - 2010-04-07<br>49.41.2 Перевозка грузов неспециализированными<br>автотранспортными средствами            | Данные по ИНН ×<br>Проверьте полученные данные о вашей<br>организации (или ИП) во избежание<br>ошибок. |
| Я принимаю условия Пользовательского<br>соглашения и даю своё согласие на обработку моей<br>персональной информации на условиях,<br>определенных Политикой конфиденциальности. | R777                                                                                                   |
| Зарегистрироваться                                                                                                    |                                                                                                    |
|                                                                                                    | Если у вас возникают трудности при регистрации,                                                        |

Рис. 2 Проверка ИНН

Если все верно, следует нажать кнопку [Готово].

На заключительном этапе регистрации надо прочитать и/или поставить флажок по Пользовательскому соглашению и Политике конфиденциальности, соглашаясь с ними.

Осталось нажать кнопку [Зарегистрироваться].

## 2 Аккредитация

Первая авторизация в системе после успешной регистрации существенно отличается от всех последующих авторизаций. Это процедура аккредитации, описанная ниже. Во время этой процедуры пользователь вводит необходимые данные о себе.

После того, как пользователь заполнил все поля формы регистрации и нажал кнопку [Зарегистрироваться] на его электронную почту высылаются временный пароль для входа в систему и ссылка для подтверждения электронной почты. Тело письма может выглядеть так:

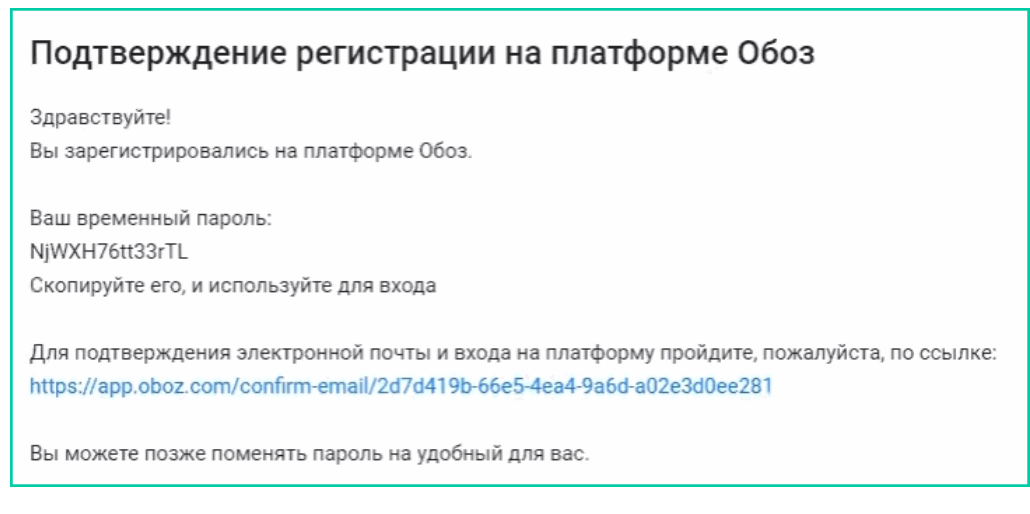

Рис. З Письмо с паролем и ссылкой подтверждения регистрации

Скопировать пароль в буфер обмена, нажать на ссылку. После подтверждения email откроется форма авторизации, в которой логином будет служить электронная почта, а пароль, предварительно скопированный из письма, пользователь вставит из буфера обмена.

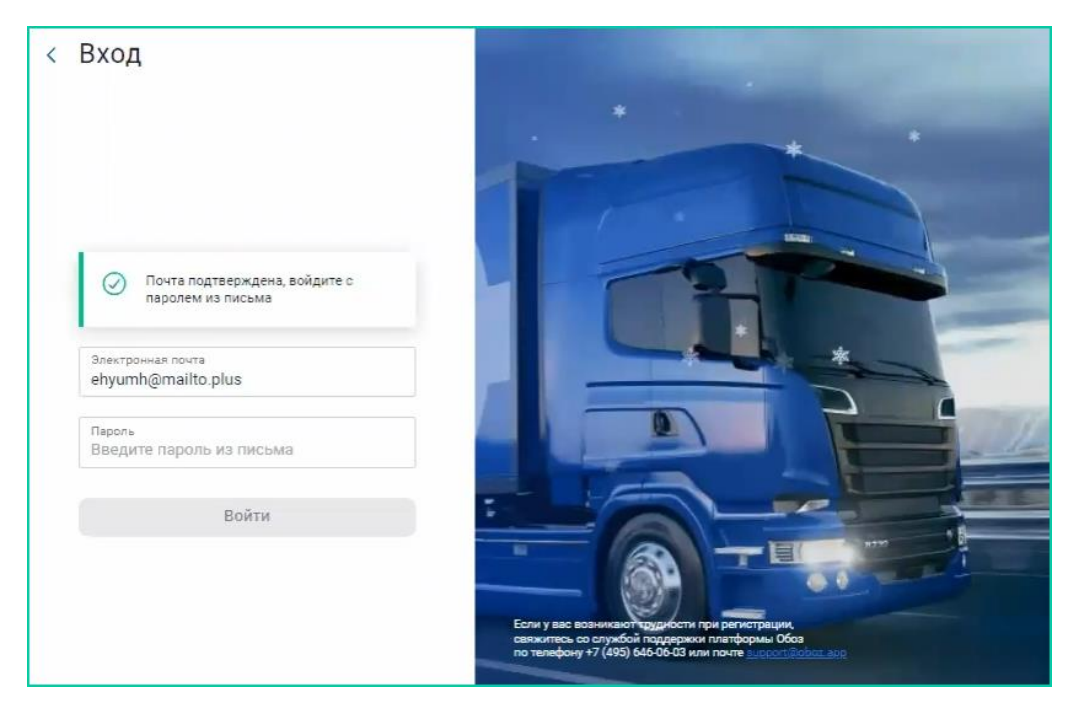

Рис. 4 Вход в систему

После ввода email и пароля активизируется кнопка [Войти] – следует ее нажать.

Откроется форма аккредитации:

|                                                                                                  | 2                                                                                                  |                                                                                                    |                                                                                                    |
|--------------------------------------------------------------------------------------------------|----------------------------------------------------------------------------------------------------|----------------------------------------------------------------------------------------------------|----------------------------------------------------------------------------------------------------|
| аться?                                                                                           | ФИО                                                                                                | ×                                                                                                    |                                                                                                    |
|                                                                                                  | При первой авторизации<br>заполнить ФИО. Это позе<br>идентифицировать вас к                        | нужно<br>волит<br>ак уникального                                                                                                    |                                                                                                    |
| Отчество<br>Если есть                                                                            | пользователя.<br>Дальше                                                                            | 1/4                                                                                                    |                                                                                                    |
| зистему<br>ия <sup>°</sup><br>с<br>ндс<br><b>ы будете заниматься на</b><br>вы<br>вы<br>родолжить |                                                                                                    |                                                                                                    |                                                                                                    |
|                                                                                                  | аться?<br>Отчество<br>ЕСЛИ ЕСТЬ<br>жистему<br>я°<br>с<br>ндс<br>ы будете заниматься на<br>зы<br>вы | аться?<br>ФИО<br>При первой авторизации<br>заполнить ФИО. Это поза<br>заполнить ФИО. Это поза<br>идентифицировать вас к<br>пользователя.<br>Дальше<br>Сончество<br>Если есть<br>Адальше<br>Сончество<br>Если есть<br>Сончество<br>Если есть<br>Сончество<br>Сончество<br>Если есть<br>Вас к<br>пользователя.<br>Дальше<br>Сончество<br>Сончество<br>Если есть<br>Сончество<br>Если есть<br>Сончество<br>Если у вое вознакае<br>Сончу на вознакае<br>Сончу вое вознакае<br>Сончу вое вознакае<br>Сончу сончу сончу сончу сончу сончу сончу сончу сончу сончу сончу сон | аться?<br>ОИО<br>При первой авторизации нужно<br>волонить ФИО. Это позволит<br>идентифицировать вас как уникального<br>пользователя.<br>Польше<br>1/4<br>1/4<br>Тири первой авторизации нужно<br>волонить ФИО. Это позволит<br>идентифицировать вас как уникального<br>пользователя.<br>1/4<br>1/4<br>Тири первой авторизации нужно<br>волонить ФИО. Это позволит<br>идентифицировать вас как уникального<br>пользователя.<br>1/4<br>Тири первой авторизации нужно<br>пользователя.<br>1/4<br>Тири первой авторизации нужно<br>волонить ФИО. Это позволит<br>идентифицировать вас как уникального<br>пользователя.<br>1/4<br>Тири первой авторизации нужно<br>пользователя.<br>1/4<br>Тири первой авторизации нужно<br>пользователя.<br>1/4<br>Тири первой состранителя<br>Состранить Состранителя и состранителя подредкой подредкой |

Рис. 5 Форма аккредитации

В этой форме необходимо дать информацию о пользователе, как о Перевозчике (компании или индивидуальном предпринимателе). Обязательно заполнить поля ФИО, дать данные по НДС. И отметить род деятельности – для Перевозчика соответственно это «Перевозить грузы».

Внимательно заполнять поле о системе налогообложения, так как, в дальнейшем внести изменения в систему будет сложно.

После этого нажать кнопку [Продолжить].

На заключительном этапе аккредитации требуются данные о компании Перевозчика: данные паспорта директора, скан его паспорта, банковские реквизиты, скан ИНН.

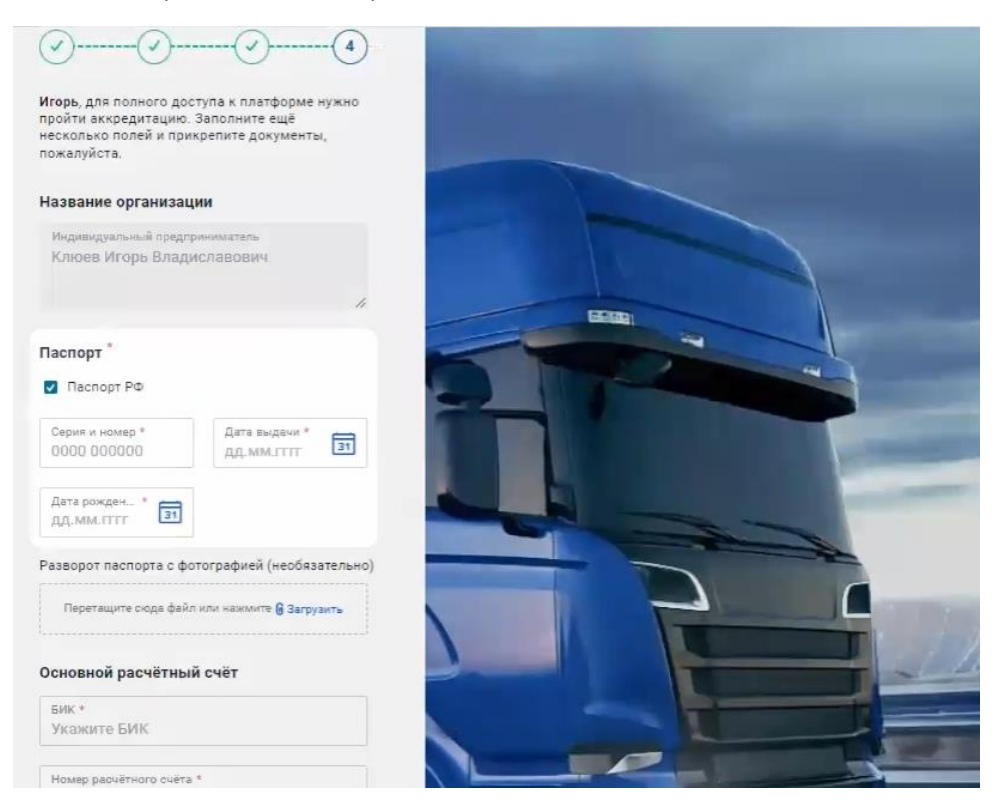

Рис. 6 Ввод данных о компании Перевозчика

При заполнении формы следите за правильным количеством цифр в номере паспорта, БИК, p/c, а также за отсутствием лишних пробелов. Иначе форма сообщит об ошибке и не разрешит нажатие кнопки [Отправить на проверку] без исправления ошибочных данных.

Индикация ошибки осуществляется значком: 🕛

Если все поля заполнены корректно, то активизируется кнопка [Отправить на проверку] – ее следует нажать. Теперь система пустит пользователя через 15 секунд.

## 3 Аукцион

После первого входа в систему Перевозчик уже почти полноценный участник. Ему не хватает данных о его ресурсах в системе (ТС, водители). Чтобы **ресурсы Перевозчика** были внесены в систему и привязаны к нему как к участнику, надо написать электронное письмо на адрес Службы поддержки Перевозчиков:

#### reg@oboz.com

Заказы на перевозку можно уже просматривать на закладке Заказы -> Поиск заказов:

| obe                          | 93                          | Заказы    | Дого   | воры Ресурсы                           | Профиль      |                              |                |                        |                      |           | еладиславович<br>админ (поставщик) 🕞 😤 🛈                                                                                                    |
|------------------------------|-----------------------------|-----------|--------|----------------------------------------|--------------|------------------------------|----------------|------------------------|----------------------|-----------|----------------------------------------------------------------------------------------------------|
|                              |                             | ПОИСК ЗАК | A3OB   | НАЗНАЧЕНИЕ РЕСУРСО                     | в исполняемы | ЫЕ ЗАКАЗЫ АР                 | XNB            |                        |                      |           |                                                                                                    |
| Откуд<br>Выб<br>Услуг<br>Все | ца<br>ерите<br>за<br>услуги |           | ~<br>~ | Куда<br>Выберите<br>Тип ТС<br>Все типы | ~            | Погрузка от<br>ДД.ММ.ГГГГ    | 31             | Обновить<br>Очистить X |                      | ^         | АУКЦИОН<br>TR21007 5853<br><b>9 700 ₽</b> ⊙<br>Эта ставка не облагается НДС<br>Шаг 100 ₽                                                                                          |
|                              | Bce                         | ОАук      | ционы  | Ставка перебита                        | Букинг-запро | сы Неакту                    | альные         |                        |                      | Q         | - 9700 +                                                                                                    |
|                              | ИТОГО                       | МАРШРУТ   |        |                                        |              | типтс                        | темп.<br>Режим | ДАТА<br>ПОГРУЗКИ       | ГРУЗОВЛАДЕЛЕЦ        | АКТУАЛЬНО | Сделать ставку                                                                                                    |
| ⋟                            | 9 700                       | Москва    |        |                                        | Москва       | Изотерм<br>9.9 т/45<br>м3/18 | -              | 27.12.2021             | ооо "ИДС<br>Боржоми" | 41 мин    | ⊚0 ⋟0 ⊙ 41 мин                                                                                                    |
|                              |                             |           |        |                                        |              | пал                          |                |                        |                      |           | Условия перевозки                                                                                                    |
|                              |                             |           |        |                                        |              |                              |                |                        |                      |           | 27.12.2021<br>17.15 - 17.15<br>5 33 км 27.12.2021<br>21.25 - 23:00<br>Боржоми по ттн<br>Коледино, деревня, городской округ Москва,<br>Подольск, Московская область, Россия Россия |

Рис. 7 Заказ перевозчику

Чтобы заказ взять необходимо заключение проверки Службы безопасности системы, которая занимает немного времени. Положительное решение по результатам проверки приходит на email Перевозчика.

В правом блоке (если позволяет ширина экрана, иначе надо зайти в заказ по клику) находятся данные выделенного заказа и кнопки для работы со ставкой, которую можно повышать или уменьшать кнопками [+] и [–]. При готовности взять заказ по текущей ставке следует нажать на кнопку [Сделать ставку]. Это аукцион. Другие Перевозчики тоже имеют возможность в нем участвовать.

Аукцион имеет ограничение по времени. Если ваша ставка победила по завершению аукциона, то вам надо **назначить водителя и TC**, которыми будет выполняться заказ. И для этого ваши ресурсы уже должны быть присутствовать в системе.

При выборе нужного ресурса, удерживая палец на ресурсе протяните его справа налево пока не появится кнопка [Назначить], которую следует нажать.

| Megetien (1〇) (100 (100 (100 (100 (100 (100 (100 (10                                                                                                    | мартості ії рефіі () рефіі () рефіі () на 52<br>матала<br>не указаны                                         | на стала и стала и стала<br>И стала и стала и стала и стала и стала и стала и стала и стала и стала и стала и стала и стала и стала и стала и<br>И стала и стала и стала и стала и стала и стала и стала и стала и стала и стала и стала и стала и стала и стала и |
|----------------------------------------------------------------------------------------------------|----------------------------------------------------------------------------------------------------|----------------------------------------------------------------------------------------------------|
| Комментарии<br>Требования к документам для оплаты перевоз<br>ки: 1. транспортная накладная: п.п. 6 и 7 дата<br>время фактического прибытия и убытия с пог                                 | Комментарии<br>Требования к документам для оплаты перевоз<br>ки: 1. тоанспоотная накладная: п.п. 6 и 7. дата | Комментарии<br>Требования к документам для оплаты перевоз<br>ки: 1 тоанспотная накладная: п.п. 6 и 7 дата                                                                                                    |
| рузки и выгрузки, подпись и печать отправите<br>ля (ООО Малком) и получателя (ООО "Логисти<br>ческая группа Адмирал") п.16 - подпись и печа<br>ть от компании ООО "Юнилевер Русь" 2 накла | Подбор тягача от                                                                                             | Подбор тягача от                                                                                                    |
| дная на внутреннее перемещение по форме Т<br>ОРГ 13: подпись и печать от компании ООО Ма<br>лком (грузоотправитель) и от компании ООО                                                     | РЕГИСТРАЦИОННЫЙ ГРУППА ПОДТИП<br>НОМЕР РИСКА ПОДТИП                                                          | РЕГИСТРАЦИЯ СТАТУС                                                                                                    |
| "Логистическая группа Адмирал" (грузополуча<br>тель)                                                                                                    | B 288 CA 178                                                                                                 | Назначить                                                                                                    |
| Назначьте транспорт и водителя                                                                                                    | E 464 UD 700                                                                                                 |                                                                                                    |
| <sup>Тягач</sup><br>Ожидание назначения                                                                                                    | E 404 KB 777                                                                                                 |                                                                                                    |
| Полуприцеп. Тент. 20 т/82 м3/33 пел<br>Ожидание назначения                                                                                                    | Закрыть                                                                                                    | Закрыть                                                                                                    |
| Водитель<br>Ожидание назначения                                                                                                    | Водитель<br>Ожидание назначения                                                                              | Водитель<br>Ожидание назначения                                                                                                    |
| Назначить ресурс                                                                                                    | Назначить ресурс                                                                                             | Назначить ресурс                                                                                                    |
| < 0 □                                                                                                    |                                                                                                    |                                                                                                    |

Рис. 8 Назначение ресурсов

Затем нажать нижнюю кнопку [Назначить ресурс] после выбора всех русурсов.

После этого надо подписать заявку – сначала скачать шаблон заявки по ссылке, потом подписать и подписанную присоединить и нажать кнопку [Подписать и отправить заявку].

| non 🗥 🖾 🕞 🔁 🕒 🗆 👘 🕅 🕸 🚺 🖓 🖬 🔊 18:53                                                                                                    | Megel on #1200 (24%) (24%) (24\%) (24\%) (2 | Megel on #1 🔤 Dr 😋 🛃 🖸 🗔 ··· 🛛 🕅 🕅 🖏 🖓 👘 18                                                       |
|----------------------------------------------------------------------------------------------------|----------------------------------------------------------------------------------------------------|---------------------------------------------------------------------------------------------------|
| аремя фактического прибытия и убытия с пог<br>зузки и выгрузки, подпись и печать отправите<br>пя (ООО Малком) и получателя (ООО "Логисти<br>неская группа Адмирал") п.16 - подпись и печа<br>ть от компании ООО "Конилевер Русь" 2 - цечла | Назначьте транспорт и водителя<br>Тягач                                                                                                    | лком (грузоотправитель) и от компании ООО<br>"Логистическая группа Адмирал" (грузополуча<br>тель) |
| зо компания осо тонлисер усв 2, накла<br>цная на внутреннее перемещение по форме Т<br>ЪРГ 13: подпись и печать от компании ООО Ма<br>пком (грузоотправитель) и от компании ООО<br>Логистическая группа Адмирал* (грузополуча               | В 288 СА 178 СКАНИЯ РЗ40 СА4Х2НSZ                                                                                                    | Назначьте транспорт и водителя                                                                    |
| <sup>гель)</sup><br>Назначьте транспорт и водителя                                                                                                    | Полуприцеп. Тент. 20 т/82 м3/33 пал<br>ВС 7920 50                                                                                                    | B 288 са     178       СКАНИЯ РЗ40 СА4Х2НSZ     СКАНИЯ РЗ40 СА4Х2НSZ                              |
| Тягач<br><b>1</b> 8 288 са 178 ×<br>СКАНИЯ РЗ40 СА4Х2НSZ                                                                                                    | Водитель<br><b>1</b> Беляков Руслан Юрьевич<br>9107229755                                                                                                    | Полуприцеп. Тент. 20 т/82 м3/33 пал<br>ВС 7920 50                                                 |
| Полуприцел. Тент. 20 т/82 м3/33 пал<br><b>вс 7920</b> 50 × <b>Е</b>                                                                                                    | Подпишите документы<br>Ознакомьтесь и отправьте заявку                                                                                                    | Водитель<br><b>Беляков Руслан Юрьевич</b><br>9107229755                                           |
| Водитель Х                                                                                                    | Шаблон заявки                                                                                                    | Подпишите документы<br>Ознакомьтесь и отправьте заявку                                            |
| 9107229755                                                                                                    | Вы назначили ресурсы для исполнения X<br>заказа. Осталось подписать заявку                                                                                                    | Шаблон заявки                                                                                     |
| Назначить ресурс                                                                                                    | Подписать и отправить заявку                                                                                                    | Подписать и отправить заявку                                                                      |
| < ○ □                                                                                                    |                                                                                                    |                                                                                                   |

Рис. 9 Подписание заявки

После этого можно приступать к исполнению заказа.

### 4 Пояснения по документам

Для регистрации Перевозчика необходимы следующие документы:

- 1. Скан копия паспорта директора или ИП, разворот с фото, либо приказ о назначении/решении, при условии, что в них прописаны полные персональные данные с датой рождения директора.
- 2. Скан копия ИНН.

Для внесения ресурсов необходимы:

- Для тягачей/полуприцепов/фургонов/контейнеровозов: СТС с 2-х сторон, и если они не в собственности, то еще и ДА.
- Для водителей: Паспорт, разворот с фото, водительское удостоверение лицевая сторона, и ТД, либо СТС на машину и полуприцеп – если т/с и п/пр, на которых работает водитель в собственности.

Все документы должны прикрепляться по строго описанному формату, в системе при добавлении есть подсказки:

- 1 сторона документа 1 лист;
- СТС каждая сторона на 1-м отдельном листе;
- Паспорт 1-я страница на 1-м отдельном листе;
- Водительское удостоверение 2 стороны на 1-м листе;
- Договора и прочие многостраничные документы в 1-м файле (единый документ PDF).

## 5 Контакты

В случае вопросов, проблем, непонимания процесса со стороны Перевозчика направить в Службу поддержки перевозчиков запрос на email:

#### reg@oboz.com

Служба работает посменно, если нет ответа, звонить следующему.

| ФИО            | Тел. город                  | Тел. сот          |  |
|----------------|-----------------------------|-------------------|--|
|                |                             |                   |  |
| Черняк Арсений | 8 (495) 646 0603 доб.: 1140 | +7(985) 860-32-16 |  |
| Товтина Ольга  | 8 (495) 646 0603 доб.: 1140 | + 7(985)860-39-93 |  |
| Баженов Андрей | 8 (495) 646 0603 доб.: 1102 | +7(966)147-30-01  |  |